## PARENT INSTRUCTIONAL FOR ACCESSING AND COMPLETING THE MASK/FACE COVERING OPT-OUT FORM

- 1. Log into your FOCUS Parent Account
- 2. On the left menu, click on the Forms Summary for the student you wish to submit a request
- 3. Click the link under Available Forms to complete the Form
- 4. EACH student will have a Mask/Face Covering Opt-Out Form linked to their Forms Summary
- 5. To request to opt-out of the mask/face covering policy, EACH student must have a submitted opt-out form
- 6. Parents will receive confirmation of submission by email. Emails are sent from <u>noreply@focus-sis.org</u>

| FULLER                            |                                                                                                    | Available Forms                                                               |                                                                                     |                                                                                                    |                                                                                        |                                                                                        |                                                                         |                                      |                          |                                                              |
|-----------------------------------|----------------------------------------------------------------------------------------------------|-------------------------------------------------------------------------------|-------------------------------------------------------------------------------------|----------------------------------------------------------------------------------------------------|----------------------------------------------------------------------------------------|----------------------------------------------------------------------------------------|-------------------------------------------------------------------------|--------------------------------------|--------------------------|--------------------------------------------------------------|
| School In                         | nformation                                                                                                    | The district has made the follow                                              | wing forms available for                                                            | you to conside as eached to unlate information                                                                                                    |                                                                                        |                                                                                        |                                                                         |                                      |                          |                                                              |
| My Profil                         | le                                                                                                    | Available formular                                                            |                                                                                     | you to complete as recards to update any matrox.                                                                                                    |                                                                                        |                                                                                        |                                                                         |                                      |                          |                                                              |
| Preferen                          | nces                                                                                                    | Misk/Face Covering Opt-Out                                                    | Form                                                                                | To complete the mask/lace covering opt-out                                                                                                    | form click and complete a                                                              |                                                                                        |                                                                         |                                      |                          |                                                              |
| Calendar                          | 6                                                                                                    | Misk/Face Covering Opt-Out                                                    | Form                                                                                | form for EACH studem                                                                                                    |                                                                                        |                                                                                        |                                                                         |                                      |                          |                                                              |
| Forms                             | <                                                                                                    | Mask/Face Covering Opt-Out                                                    | Form                                                                                |                                                                                                    |                                                                                        |                                                                                        |                                                                         |                                      |                          |                                                              |
|                                   |                                                                                                    | 1                                                                             |                                                                                     |                                                                                                    |                                                                                        |                                                                                        |                                                                         |                                      |                          |                                                              |
| -                                 | Courselle                                                                                                    | Completed Forme                                                               |                                                                                     |                                                                                                    |                                                                                        |                                                                                        |                                                                         |                                      |                          |                                                              |
| and the second                    | Grades                                                                                                    | completed Forms                                                               | 5                                                                                   |                                                                                                    |                                                                                        |                                                                                        |                                                                         |                                      |                          |                                                              |
| F                                 | Test History                                                                                                    | 4Records Filters OFF                                                          |                                                                                     |                                                                                                    |                                                                                        |                                                                                        |                                                                         |                                      |                          |                                                              |
| gs Test History                   |                                                                                                    |                                                                               |                                                                                     |                                                                                                    |                                                                                        |                                                                                        | # of Changes                                                            |                                      |                          |                                                              |
| 6                                 | Attachen                                                                                                    | 1000 Contraction (1000)                                                       |                                                                                     |                                                                                                    |                                                                                        |                                                                                        | # of Changes                                                            |                                      |                          |                                                              |
| 2                                 | Forms Summary                                                                                                    | Student \$                                                                    | Faces \$                                                                            |                                                                                                    | Completed Date \$                                                                      | Processed Date \$                                                                      | # of Changes<br>Approved \$                                             | Denied \$                            | Pending 🛊                |                                                              |
| 2                                 | Forms Summary                                                                                                    | Student ‡                                                                     | Fore \$                                                                             | an University School Device Agreement                                                                                                    | Completed Date \$                                                                      | Processed Data \$                                                                      | # of Changes<br>Approved \$<br>2                                        | Denied \$                            | Pending \$               | View Charges                                                 |
| ants .                            | Class Schedule<br>Grades<br>Text History                                                                                                    | Student *                                                                     | Forvs \$<br>A.D. Henders<br>A.D. Henders                                            | an University School Device Agreement<br>an University School Device Agreement                                                                           | Completed Date \$ 08/03/2023 08/03/2021                                                | Processed Data \$<br>08/02/2021<br>08/02/2021                                          | # of Changes<br>Approved \$<br>2                                        | Denied ‡<br>0                        | Pending \$<br>0          | View Changes<br>View Changes                                 |
| and a                             | Forms Summary<br>Class Schedule<br>Grades<br>Test History<br>Attentions                                                                                          | Student ;<br>Okanog becarie<br>titutena unant<br>Military sound               | Form \$<br>A.D. Henders<br>A.D. Henders<br>A.D. Henders                             | an University School Device Agreement<br>an University School Device Agreement<br>an University School Device Agreement                                  | Completed Date \$ 08/02/2021 08/02/2021 08/02/2021 08/02/2021                          | Processed Data \$<br>08/02/2021<br>08/02/2021<br>08/02/2021                            | # of Changes<br>Approved \$<br>2<br>2                                   | Derived ‡<br>0<br>0                  | Pending :<br>0<br>0      | View Changes<br>View Changes<br>View Changes                 |
| ants<br>Dec                       | Ettoole<br>Forms Summary<br>Class Schedule<br>Gridle<br>Test History<br>Attentiony<br>Form Summary                                                               | Student ‡<br>Student provint<br>States provint<br>States provint              | Form \$ A.D. Henders A.D. Henders A.D. Henders (th Grade Ele                        | an University School Device Agreement<br>an University School Device Agreement<br>on University School Device Agreement<br>ctive Request Porm_2021-2022  | Completed Date \$ 08/03/2023 08/02/2021 08/02/2021 08/02/2021 05/03/2021               | Processed Data :<br>08/02/2021<br>08/02/2021<br>08/02/2021<br>08/02/2021               | 8 of Charges<br>Approved \$<br>2<br>2<br>3                              | Denied \$<br>0<br>0<br>0<br>0        | Pending :<br>0<br>0<br>0 | View Changes<br>View Changes<br>View Changes<br>View Changes |
| ants                              | Attractive<br>Perms Summary<br>Class Schedule<br>Grades<br>Teat History<br>Attractions<br>Form Summary<br>Class Schedule                                         | Student ‡<br>Manage Second<br>Manage Second<br>Manage Second<br>Manage Second | Form \$<br>A.D. Henders<br>A.D. Henders<br>A.D. Henders<br>(th Grade the            | an University School Device Agreement<br>an University School Device Agreement<br>an University School Device Agreement<br>crive Request Porm_2021-2022  | Completed Date \$ 08/03/2023 08/02/2021 08/02/2021 08/02/2023                          | Processed Data :<br>08/02/2021<br>08/02/2021<br>08/02/2021<br>05/03/2021               | 8 of Charges<br>Approved \$<br>2<br>2<br>3                              | Denied <b>\$</b><br>0<br>0<br>0<br>0 | Pending (                | View Changes<br>View Changes<br>View Changes<br>View Changes |
|                                   | Ettoolog<br>Perms Summary<br>Class Scheckule<br>Grades<br>Taute History<br>Attractions<br>Form Summary<br>Class Scheckule<br>Grades<br>Taute Scheckule<br>Grades | Student :                                                                     | Form \$<br>A.D. Henders<br>A.D. Henders<br>A.D. Henders<br>eth Grade Ele            | an University School Device Agreement<br>an University School Device Agreement<br>an University School Device Agreement<br>active Request Porm_2021-2022 | Completed Date \$ 08/00/2023 08/02/2021 08/02/2021 08/02/2021 05/03/2021               | Processed Date (<br>08/02/2021<br>08/02/2021<br>08/02/2021<br>08/02/2021               | 8 of Charges<br>Approved \$<br>2<br>2<br>3                              | Denind ‡<br>0<br>0<br>0<br>0         | Pending :<br>0<br>0<br>0 | View Changes<br>View Changes<br>View Changes<br>View Changes |
| s<br>panta<br>n<br>panta<br>panta | Ettoolo<br>Forms Summary<br>Class Schedule<br>Grades<br>Teat History<br>Attraction<br>Form Summary<br>Class Schedule<br>Grades<br>Teat History<br>Attraction     | Student :                                                                     | Form \$<br>A.D. Henders<br>A.D. Henders<br>A.D. Henders<br>ath Grade the<br>uts are | an University School Device Agreement<br>an University School Device Agreement<br>an University School Device Agreement<br>ative Request Porm_2021-2022  | Completed Date *<br>8//02/2023<br>08/02/2021<br>08/02/2021<br>08/02/2021<br>05/03/2021 | Processed Date (<br>08/02/2021<br>08/02/2021<br>08/02/2021<br>08/02/2021<br>08/02/2021 | # of Changes<br>Approved \$<br>2<br>2<br>3<br>3<br>end for each<br>news | Denied ‡<br>0<br>0<br>0<br>0         | Pending (                | View Changes<br>View Changes<br>View Changes<br>View Changes |

For questions related to accessing this form please email <u>adhusrecords@adhus.fau.edu.</u>